### ขั้นตอนการตรวจสอบรายชื่อผู้สำเร็จการศึกษา (KSP Bundit) (การตรวจสอบเลข Upload ของตัวเอง)

# ขั้นตอนที่ 1

ช่องทางในการเข้า **ตรวจสอบรายชื่อผู้สำเร็จการศึกษา (KSP Bundit)** เข้าได้ 2 ช่องทาง

้<mark>ช่องทางแรก</mark> เข้าได้ที่ ลิงค์ที่ทางบัณฑิตวิทยาลัยได้จัดทำขึ้นในเว็บไซต์ gs.nsru.ac.th

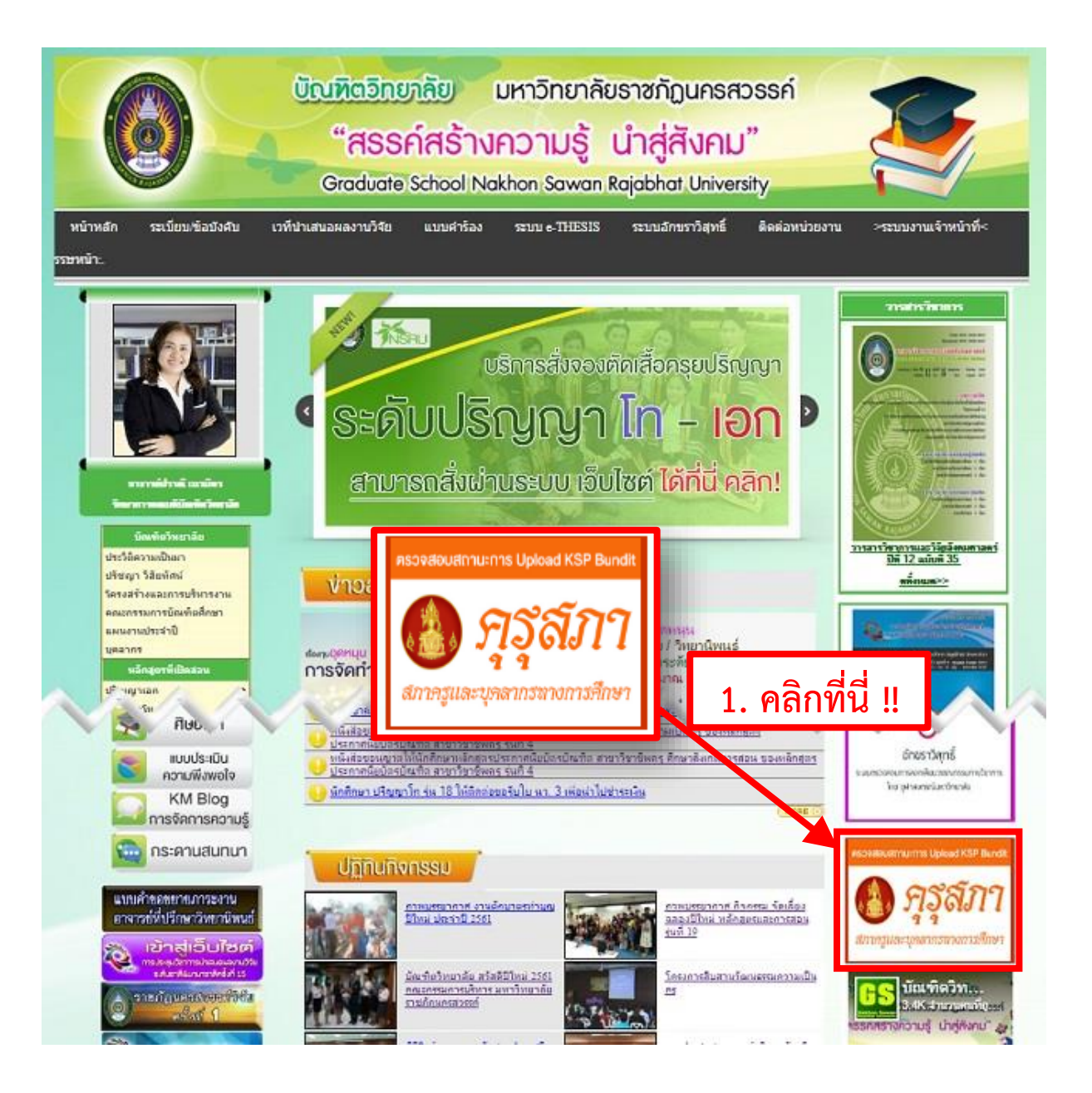

#### เข้ามาให้คลิกที่ปุ่ม "ตรวจสอบรายชื่อผู้สำเร็จการศึกษา (KSP Bundit)"

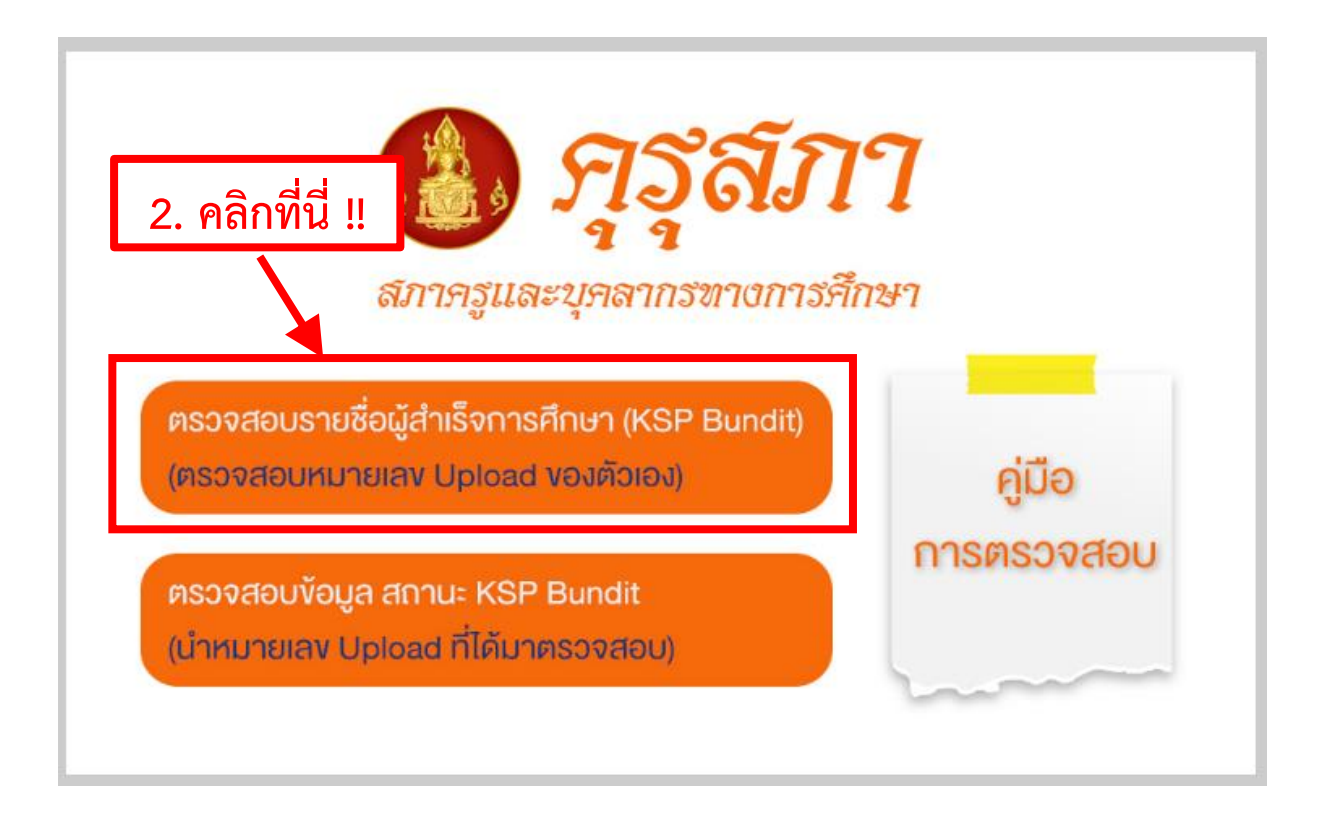

หรือ

**ช่องทางที่** 2 ให้เข้าที่ เว็บไซต์ของ คุรุสภา http://www.ksp.or.th/ และไปที่ เมนูทางลัด ที่ทาง คุรุสภาจัดทำขึ้น และคลิกที่คำว่า "**ตรวจสอบรายชื่อผู้สำเร็จการศึกษา (KSP Bundit)**"

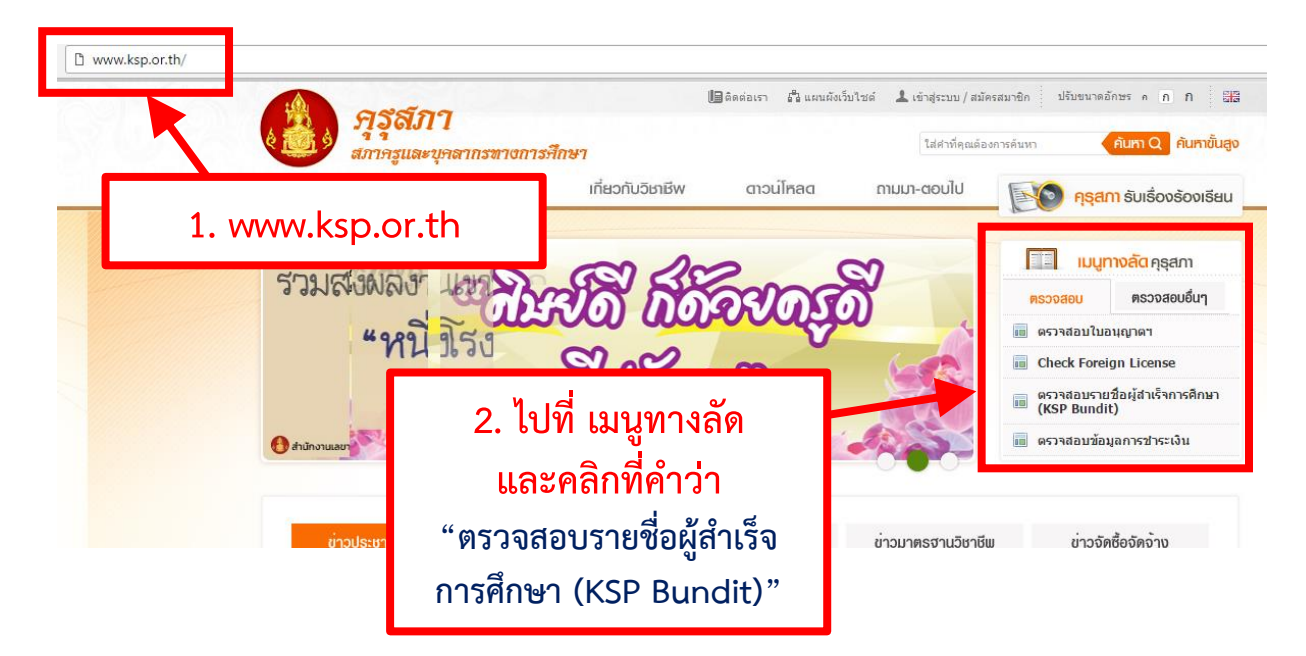

## ขั้นตอนที่ 2

| กรุสภา                                                                                   |                                                     |                                                      |
|------------------------------------------------------------------------------------------|-----------------------------------------------------|------------------------------------------------------|
| สภาครูและบุคลากรทางการ                                                                   | รึกษา                                               | ใส่คำที่คุณต้องการดับหา คั <b>นหา Q คันหาขั้นสูง</b> |
| หน้าแรก เกี่ยวกับคุรุสภา                                                                 | เกี่ยวกับวิษาชีพ ดาวนใหลด ถามม                      | n-ตอบไป <b>โรโอ คุรุสภา</b> ธับเธืองร้องเรียน        |
| หน้าหลัก                                                                                 |                                                     |                                                      |
| E-Service                                                                                | ตรวจสอบรายชื่อผู <sup>้</sup> สำเร็จการศึกษา (KSP I | Bundit)                                              |
| 🗐 ตรวจสอบใบอนุญาตฯ                                                                       | and a second f                                      |                                                      |
| 🗐 Check Foreign License                                                                  | เลขที่บัดรประจำดัวประชาชน                           | 1. พมพเลขบตรประชาชนลงเ                               |
| 🗐 ตรวจสอบรายชื่อพู้สำเร็จ                                                                | ค้นทา เริ่มไทม่                                     |                                                      |
| การศึกษา (KSP Bundit)                                                                    |                                                     |                                                      |
| การศึกษา (KSP Bundit)<br>โฒ ตรวจสอบพลการเทียบโอนความรู้                                  | $\mathbf{T}$                                        |                                                      |
| การศึกษา (KSP Bundit)<br>(๒) ตรวจสอบพลการเทียบโอนความรู้<br>(๒) ตรวจสอบพลการทดสอบความรู้ | <b>7</b><br>2 กลุ่ปน ดับหว                          |                                                      |

d

**ขั้นตอนที่ 3** (ถ้ามีข้อมูล) จะมีข้อมูลในผลการตรวจสอบ หมายเลข Upload คือหมายเลข 6 หลักด้านหลัง พร้อมยืนยันสถานะของข้อมูล และแสดงวันที่ ที่ข้อมูล เข้าสู่ระบบ

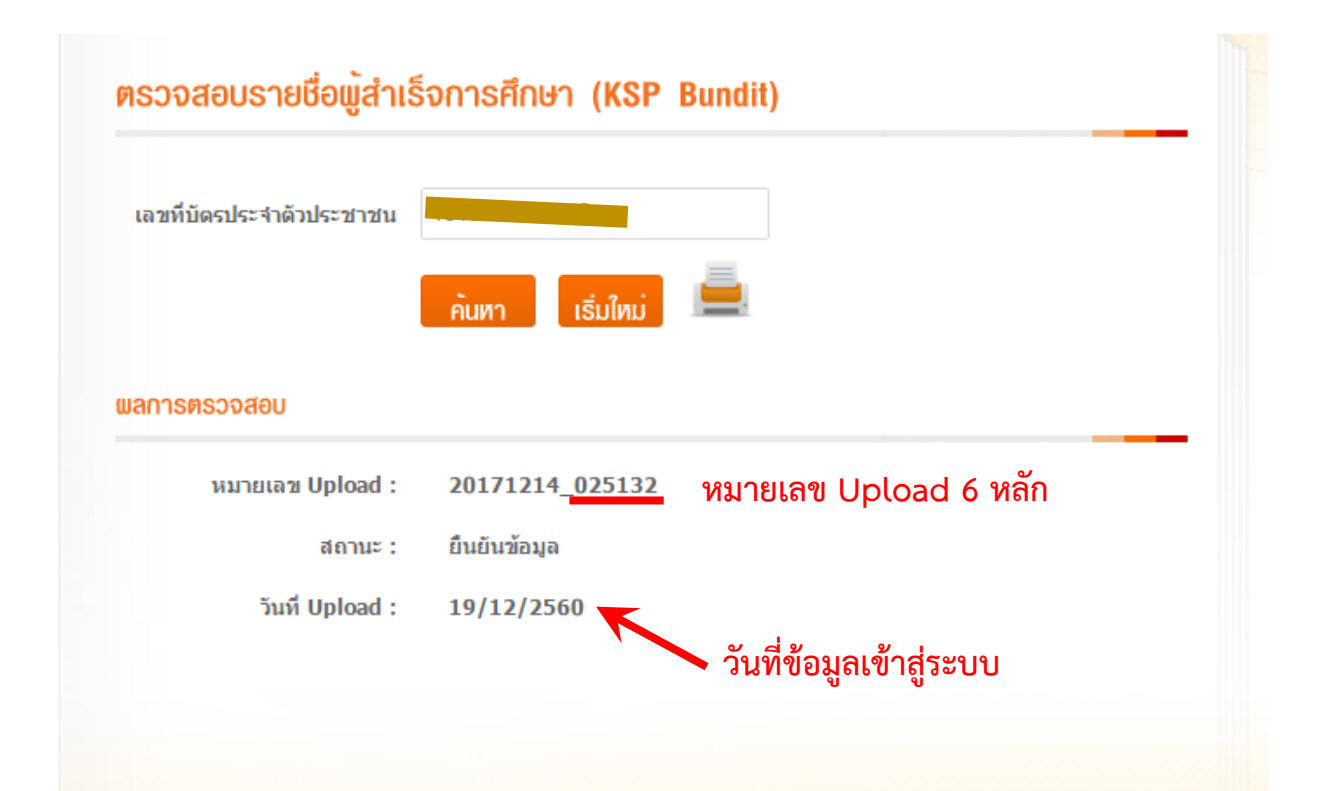

#### ขั้นตอนการตรวจสอบข้อมูล สถานะ KSP Bundit (นำหมายเลข Upload ที่ได้มาตรวจสอบ)

## ขั้นตอนที่ 1

ช่องทางในการเข้า **ตรวจสอบข้อมูล สถานะ KSP Bundit** เข้าได้ <mark>2 ช่องทาง</mark>

้<mark>ช่องทางแรก</mark> เข้าได้ที่ ลิงค์ที่ทางบัณฑิตวิทยาลัยได้จัดทำขึ้นในเว็บไซต์ gs.nsru.ac.th

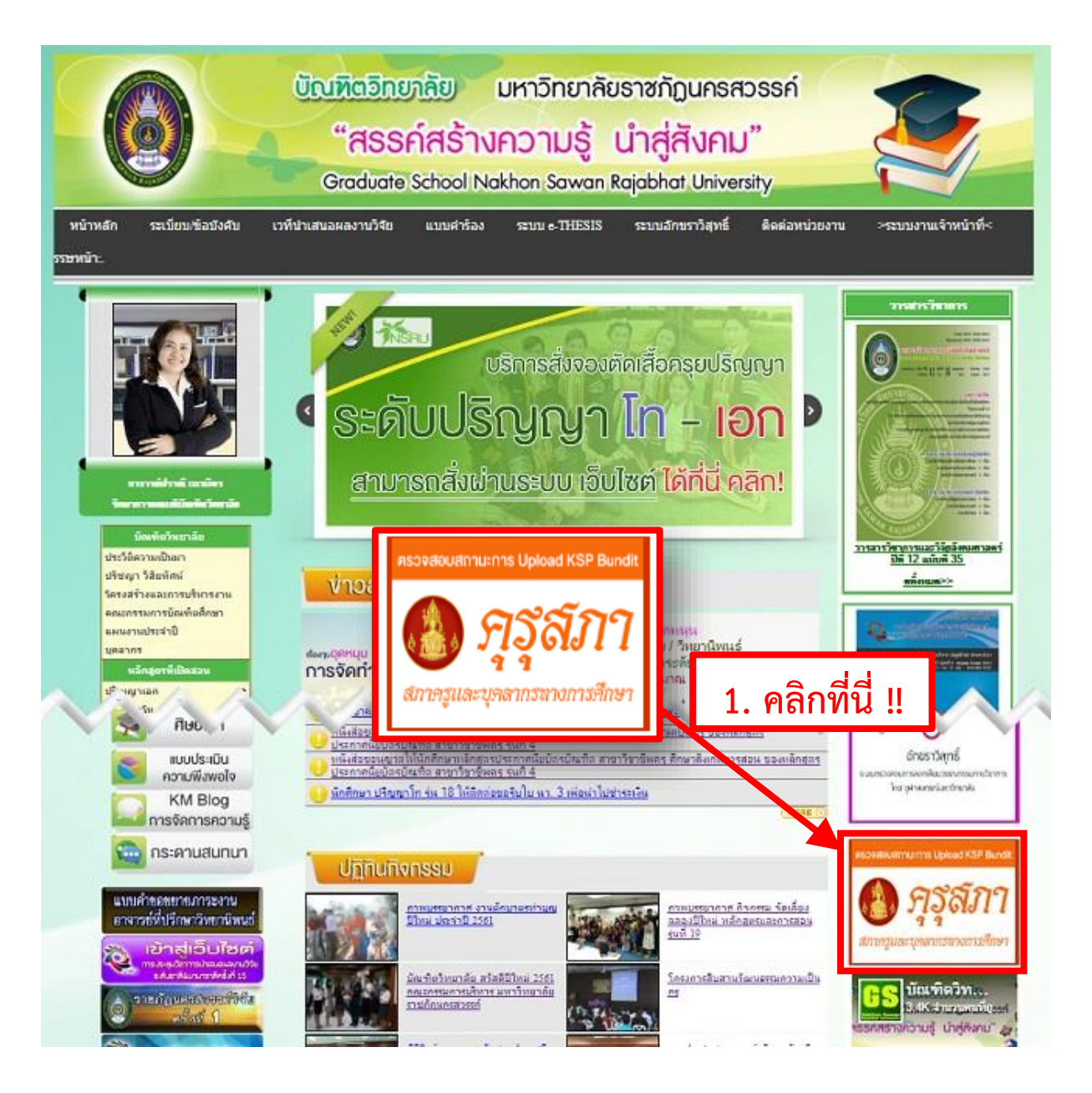

#### เข้ามาให้คลิกที่ปุ่ม "ตรวจสอบข้อมูล สถานะ KSP Bundit"

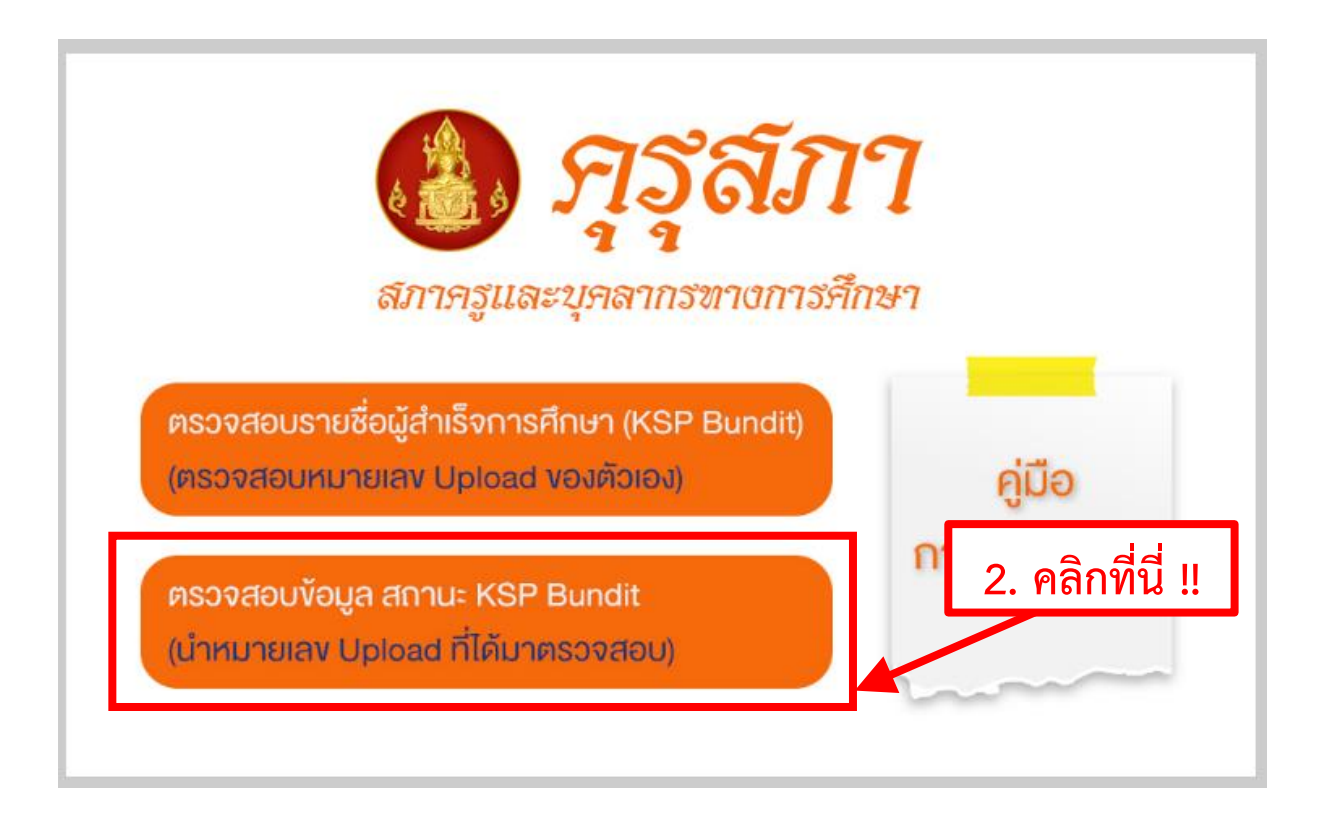

หรือ

ช่องทางที่ 2 ให้เข้าที่ เว็บไซต์ของ คุรุสภา http://www.ksp.or.th/ และคลิกที่ปุ่ม "ส่งข้อมูลผู้สำเร็จการศึกษา ตามหลักสูตรที่คุรุสภารับรอง"

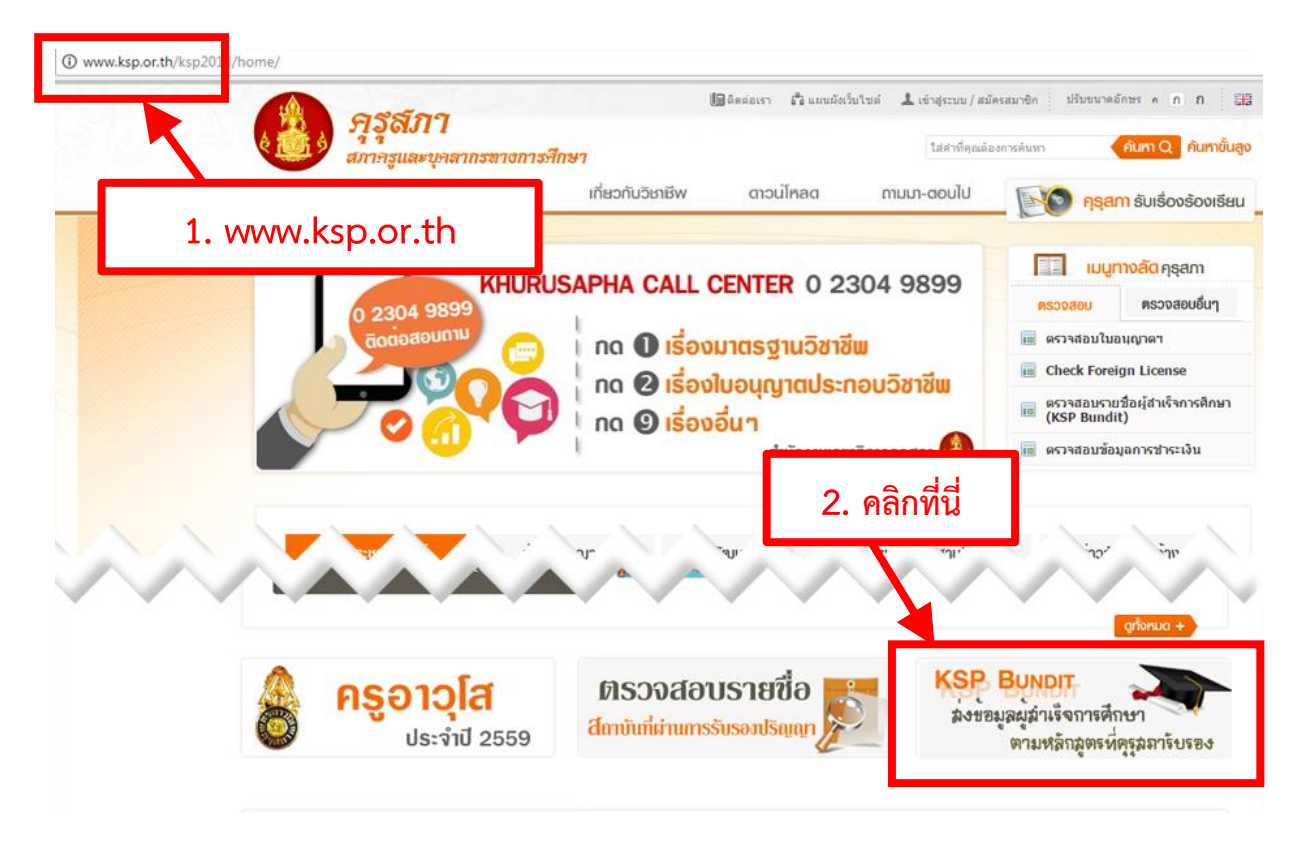

## จากนั้น ให้ไปคลิกที่ปุ่ม "**ตรวจสอบสถานะ KSP BUNDIT**"

| รัฐรัฐรัฐรัฐรัฐรัฐรัฐรัฐรัฐรัฐรัฐรัฐรัฐร                                                                                                    |                                                                                                 |
|----------------------------------------------------------------------------------------------------|-------------------------------------------------------------------------------------------------|
| ระบบสารสนเทศผู้สำเร็จการศึกษาในวุฒิปริญญาที่คุรุสภารับรอง ( <b>เฉพาะสถาบันผลิตครูเท่า</b>                                                                                                    | นั้น)                                                                                           |
| โปรแกรม/เอกสาร<br>โปรแกรม KSPBundit (KSPBunditSetup.exe)<br>ดุมือโปรแกรม KSPBundit (KSPBunditManual.pdf)<br>VB Runtime (vbrun60sp6.exe)<br>Powerpoint KSPBUNDIT<br>สถาบันที่ได้รับการรับรองมาตรฐานวิชาชีพ<br>แบบค่าขอขึ้นหะเบียนรับไบอนุญาตประกอบวิชาชีพคร_คส01.10<br>แบบฟอร์มการชำระเงินผ่านธนาคารกรุงไทย<br>แบบฟอร์มการชำระเงินค่าธร | หม<br>************************************                                                      |
| ดวรเขียรแกรม KSP BUNDIT ขน Windows<br>สำหรับ Window 7 เมื่อจะไข้โปรแกรม KSP BUNDIT ผลกขากแบรแกรมแลวเลอก เบก อร อินที่เง<br>เกรา<br>เมื่อจะไข้โปรแกรม<br>เมื่อจะไข้โปรแกรม<br>ไข้ก่องดอง                                                                                                    | strator<br>senueuuse<br>(SP Bundit<br>u stationukiestu<br>of Uplood usity<br>statiunugest usity |

# ขั้นตอนที่ 2

นำเลข Upload ที่ได้ มาพิมพ์ลงในช่อง "รหัส Upload" และ กดที่ปุ่ม "ค้นหา"

| 6 2 6 | การเละบุคลากรทางการศึกษ<br>The Teachers' Council of Thailar                            | 1<br>nd                      |
|-------|----------------------------------------------------------------------------------------|------------------------------|
|       | ▶ ตรวจสอบสถานะ KSPBundit<br>ค้นหาข้อมูล รหัส Upload :<br>ชื่อสถาบันการศึกษา :<br>เนิมไ | 1. พิมพ์เลข Upload ในช่องนี้ |
|       |                                                                                        | 2. กดปุ่มค้นหา               |

# ขั้นตอนที่ 3

เมื่อใส่รหัสถูกต้อง ระบบจะแสดงข้อมูลออกมา ซึ่งสามารถกดที่ปุ่มดูรายละเอียด เพื่อตรวจสอบ ข้อมูลของตัวท่านเอง

| ▶ ตรีวิจสอบสถานะ KSPBundit<br>ค้นหาข้อมูล รหัส Upload : 025132 หรือ<br>ชื่อสถาบันการศึกษา :<br>ภัณฑ เนิปิเม] |                |                                    |                    |                                          |              |            |                  |      |               |         |           |                   |                                                   |
|----------------------------------------------------------------------------------------------------|----------------|------------------------------------|--------------------|------------------------------------------|--------------|------------|------------------|------|---------------|---------|-----------|-------------------|---------------------------------------------------|
| ลำดับ<br>upload                                                                                              | รหัส<br>รับรอง | สถาบัน                             | คณะ                | ปริญญา                                   | วันที่นำเข้า | รหัสรับรอง | จำนวน<br>ทั้งหมด | ผ่าน | รอตรวจ<br>สอบ | ไม่ผ่าน | ข่าระเงิน | พิมพ์<br>ใบอนุญาต | ทมายเหตุ                                          |
| 025132                                                                                                    | 0317           | มหาวิทยาลัย<br>ราชภัฏ<br>นดรสวรรด์ | บัณฑิต<br>วิทยาลัย | ประกาศนิยบัตร<br>บัณฑิต (วิชาชิพ<br>ครู) | 14/12/2560   | ยืนยัน     | 57               | 44   | 12            | 1       | 43        | 6                 | ดุรายละเอียด<br>พิมพ์ไบอนุญาต<br>แบบใบประกาศเสร็จ |
|                                                                                                    |                |                                    |                    |                                          |              |            |                  |      |               |         |           |                   |                                                   |

#### กดปุ่ม "ดูรายละเอียดเพื่อตรวจสอบข้อมูลของตนเอง"

# 

| ាំ<br>up | าดับ ร<br>load                       | ทัสรับรอง                               |                        | สถาบัน                                      |                                          | คณะ                      |                                                                  | ปริญญา                                              |                                                    | วันที่นำเข้า |               | สถานะ                 |               |
|----------|--------------------------------------|-----------------------------------------|------------------------|---------------------------------------------|------------------------------------------|--------------------------|------------------------------------------------------------------|-----------------------------------------------------|----------------------------------------------------|--------------|---------------|-----------------------|---------------|
| 02       | 5132<br>หมายเห                       | 0317<br>เต : <b>ที่ ศธ 0537</b>         | มหาวิทยา<br>2.05.01/12 | ลัยราชภัฏนคระ<br>295 วันที่ 13 <del>เ</del> | <sup>สวรรค์</sup><br><b>ธันวาคม 2560</b> | บัณฑิตวิทยาเ             | ลัย                                                              | ประกาศนียบัตรบัณ<br>ครู)                            | ทิต (วิชาชีพ                                       | 14/12/2      | 560           | ยืนยันแร              | ฟ้มข้อมูล     |
| รายชื่อ  | รายชื่อนักศึกษา                      |                                         |                        |                                             |                                          |                          |                                                                  |                                                     |                                                    |              |               |                       |               |
| ลำดับ    | ชื่อ-นามสกุล                         | ปริญญา                                  | สาขาวิชา<br>เอก        | วันที่เข้า<br>ศึกษา                         | วันที่สำเร็จ<br>การศึกษา                 | สกาอนุมัติ               | เฉพาะ<br>มาตรฐาน<br>ความรู้ (ส)<br>/รวม<br>ปฏิบัติการ<br>สอน (ญ) | ฝึกสอนครั้งที่ 1                                    | ฝึกสอนครั้งที่ 2                                   | รูป<br>ภาพ   | ข้าระ<br>เงิน | พิมพ์<br>ใบ<br>อนุญาต | สถานะ         |
| 1        | นางสาวกุลรัศมี<br>พิลึก              | ประกาศนิยบัตร<br>บัณฑิต<br>(วิชาชิพครู) | สาขา<br>วิชาชีพครู     | 17/09/2559                                  | 13/11/2560<br>(1 ปี 1 เดือน)             | 30/11/2560<br>ครั้งที่ 1 | ល្                                                               | โรงเรียนประชานุ<br>เดราะห์<br>2/2559<br>จ.นดรสวรรค์ | โรงเรียนประชาน<br>เคราะห์<br>1/2560<br>จ.นครสวรรค์ | ĻΥ           | Y             |                       | ผ่าน          |
| 2        | นางสาวจริยา<br>เส็งจิน               | ประกาศนิยบัตร<br>บัณฑิต<br>(วิชาชิพครู) | สาขา<br>วิชาชีพครู     | 17/09/2559                                  | 13/11/2560<br>(1 ปี 1 เดือน)             | 30/11/2560<br>ครั้งที่ 1 | រា                                                               | โรงเรียนถาวร<br>วิทยา<br>2/2559<br>จ.ชัยนาท         | โรงเรียนถาวร<br>วิทยา<br>1/2560<br>จ.ชัยนาท        | Y            |               |                       | รอตรวจ<br>สอบ |
| 3        | นางสาวจิตติ<br>นันท์ เล็ก<br>กระจ่าง | ประกาศนิยบัตร<br>บัณฑิต<br>(วิชาชีพครู) | ร สาขา<br>วิชาชีพครู   | 17/09/2559                                  | 13/11/2560<br>(1 ปี 1 เดือน)             | 30/11/2560<br>ครั้งที่ 1 | ល្                                                               | โรงเรียนวัดเขา<br>ห้วยลุง<br>2/2559<br>จ.นครสวรรค์  | โรงเรียนวัดเขา<br>ห้วยลุง<br>1/2560<br>จ.นครสวรรค์ | Y            | Y             |                       | ผ่าน          |
| 4        | นางสาว                               | ประกาศนียบัตร                           | สาขา                   | 17/09/2559                                  | 13/11/2560                               | 30/11/2560               | លួ                                                               | โรงเรียนอักษร                                       | โรงเรียนอักษร                                      | Y            | Y             |                       | ผ่าน          |